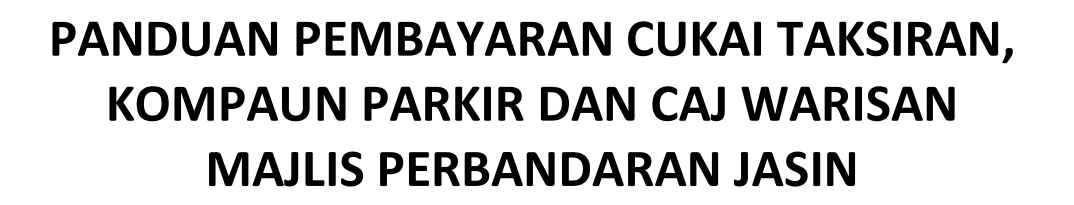

1. Setelah mendaftar sebagai pengguna dan log masuk ke portal e-Bayar. Klik butang "Bayaran Secara Terus" di ruang Pembayaran Bil.

| Profil Saya Log Keluar    | с <u>с</u> | Selamat Datang<br>Selamat tengah hari NURUL | !<br>EMIEZA BINTI MOHD SAJALI                                          |         |  |
|---------------------------|------------|---------------------------------------------|------------------------------------------------------------------------|---------|--|
| Pautan Pantas             | A          | Anda akhir log masuk pada F                 | Rabu, 03 Jan 2018 masa 17:18:34                                        |         |  |
| Dashboard Saya            |            | Sotuk meneruskan dengan p                   | embayaran bil, pilih jenis akaun dan nama agensi berdasarkan senarai d | ibawah. |  |
| Pembayaran Bil            | +          | Agensi                                      | Mailis Perbandaran Jasin                                               | v       |  |
| Mengurus Akaun Berdaftar  | +          |                                             |                                                                        |         |  |
| Transaksi Saya            | +          |                                             |                                                                        |         |  |
| Cetak Carian Persendirian | +          | Jenis Bil Pembayaran                        | Pilih Jenis Pembayaran Bil-<br>Pilih Jenis Pembayaran Bil-             | Y       |  |
|                           |            |                                             | Cukal Taksiran<br>Kompaun Parking Letak Kereta dan Kenderaan           |         |  |

- 2. Pilih "Majlis Perbandaran Jasin" di ruang Agensi dan Jenis Bil Pembayaran.
  - a. Sekiranya ingin membayar Cukai Taksiran

|                                                          |   |                                                                                             |                                                                  | 2018                                                                                                    |                                           | BIL CUKAI TAKSI                                   | RAN                                                     |                                                                                           |
|----------------------------------------------------------|---|---------------------------------------------------------------------------------------------|------------------------------------------------------------------|----------------------------------------------------------------------------------------------------|-------------------------------------------|---------------------------------------------------|---------------------------------------------------------|-------------------------------------------------------------------------------------------|
| Profil Saya Log Kelua                                    | r | Selamat Datan<br>Selamat pagi NURUL EMI<br>Anda akhir log masuk pad                         | g]<br>EZA BINTI MOHD SAJALI<br>a Rabu, 08 Jun 2016 masa 10.23.49 | NAMA DAN ALAMAT PEMI<br>NAMA : ASIA SELATAN<br>ALAMAT : NO.2A, LORON<br>75000 MELAKA<br>MELAKA                                                                                                    | ILIK<br>REALTY SDN. BHD.<br>G GEREJA,     |                                                   | NO. BIL<br>NO AKAU<br>NO AKAU<br>TARIKH<br>TARIKH       | : 1135548<br>JN e-PBT : T030135548-08<br>JN F1 : T01AP31000023<br>: 29/01/2018<br>SERAH : |
| Pautan Pantas<br>Dashboard Saya                          | + | Pilihan Agensi                                                                              |                                                                  | ALAMAT & KETERANGAN<br>ALAMAT HARTA :<br>TAM<br>7720<br>MEL                                                                                                    | HARTA                                     | A                                                 | NOMBOR LOT<br>NILAI TAMBAH<br>KADAR<br>TAKSIRAN TAHUNAN | : PT 9689<br>: RM 253,000.00<br>: 0.20 %<br>: RM 506.00                                   |
| Pembayaran Bil                                           | + | Agensi                                                                                      | Majus Perbandaran Jasin                                          | KETERANGAN                                                                                                    | -<br>                                     | PENGGAL 1                                         | PENGGAL 2                                               | JUMLAH SETAH                                                                              |
| lengurus Akaun Berdaftar                                 | + |                                                                                             |                                                                  | TUNGGAKAN CUKAI                                                                                                    |                                           | 0.00                                              |                                                         |                                                                                           |
| ranaakai Caya                                            |   |                                                                                             |                                                                  | CUKAFSEMASA                                                                                                    |                                           | 253.00                                            | 253.00                                                  |                                                                                           |
| ansaksi Saya                                             | + | Lengkankan borang d                                                                         | hawah                                                            | TUNGGAKAN CAJ LEWAT                                                                                                    |                                           | 0.00                                              |                                                         |                                                                                           |
|                                                          |   | Lengkapkan borang u                                                                         | uawan.                                                           | TUNGGAKAN WARAN                                                                                                    |                                           | 0.00                                              |                                                         |                                                                                           |
|                                                          |   |                                                                                             |                                                                  |                                                                                                    |                                           |                                                   |                                                         |                                                                                           |
|                                                          |   | Jenis Bil Demhavaran                                                                        | Cukai Taksiran                                                   | BAYARAN :                                                                                                    |                                           |                                                   |                                                         |                                                                                           |
|                                                          |   | Jenis Bil Pembayaran                                                                        | Cukai Taksiran                                                   | BAYARAN :<br>SEBELUM 28 FEB                                                                                                    |                                           | 253.00                                            | 253.00                                                  | 506.00                                                                                    |
|                                                          |   | Jenis Bil Pembayaran                                                                        | Cukai Taksiran                                                   | BAYARAN :<br>SEBELUM 28 FEB<br>1 MAC : CAJ LEWAT                                                                                                    |                                           | 253.00<br>6.00                                    | 253.00                                                  | 506.00                                                                                    |
| 3                                                        |   | Jenis Bil Pembayaran<br>Nombor Akaun                                                        | Cukai Taksiran                                                   | BAYARAN :<br>SEBELUM 28 FEB<br>1 MAC : CAJ LEWAT<br>SEBELUM 31 OGOS                                                                                                    |                                           | 253.00<br>6.00<br>259.00                          | 253.00<br>253.00                                        | 506.00<br>512.00                                                                          |
| 3                                                        |   | Jenis Bil Pembayaran                                                                        | Cukai Taksiran                                                   | BAYARAN :<br>SEBELUM 28 FEB<br>1 MAC : CAJ LEWAT<br>SEBELUM 31 OGOS<br>1 SEP : CAJ LEWAT                                                                                                    |                                           | 253.00<br>6.00<br>259.00                          | 253.00<br>253.00<br>10.00                               | 506.00<br>512.00                                                                          |
|                                                          | - | Jenis Bil Pembayaran                                                                        | Cukal Taksiran                                                   | BAYARAN :<br>SEBELUM 28 FEB<br>1 MAC : CAJ LEWAT<br>SEBELUM 31 OGOS<br>1 SEP : CAJ LEWAT<br>SELEPAS 31 OGOS                                                                                                    |                                           | 253.00<br>6.00<br>259.00<br>259.00                | 253.00<br>253.00<br>10.00<br>263.00                     | 506.00<br>512.00<br>522.00                                                                |
| 3<br>FPX                                                 |   | Jenis Bil Pembayaran<br>Nombor Akaun<br>Terma dan Syarat<br>Syarat elah membaca<br>Kembali  | Cukai Taksiran                                                   | BAYARAN :<br>SEBELUM 28 FEB<br>1 MAC : CAJ LEWAT<br>SEBELUM 31 OGOS<br>1 SEP : CAJ LEWAT<br>SELEPAS 31 OGOS<br>YANG DIPERTUA,<br>MPJ<br>Bi Ini adaiah cetalan kompute<br>"Cukai Taksiran Bukan Cukai T                                                                                                    | AF-06                                     | 253.00<br>6.00<br>259.00<br>259.00<br>angan.      | 253.00<br>253.00<br>10.00<br>263.00                     | 506.00<br>512.00<br>522.00                                                                |
| 3<br>FPX<br>* 4 pa Online<br>* 4 Pa Online<br>* RHB Bank |   | Jenis Bil Pembayaran<br>Nombor Akaun<br>Terma dan Syarat<br>Embaya telah membaca<br>Kembali | Cukal Taksiran                                                   | BAYARAN:<br>SEBELUM 28 FEB<br>1 MAC: CAJ LEWAT<br>SEBELUM 31 OGOS<br>1 SEP: CAJ LEWAT<br>SELEPAS 31 OGOS<br>I SEP: CAJ LEWAT<br>SELEPAS 31 OGOS<br>IIIIII<br>70301355<br>YANG DIPERTUA,<br>MPJ<br>BI ni adalah cetakan kompute<br>"Cukai Taksran Bukan Cukai T<br>MPJ<br>BI ci Likai Taksran Bukan Cukai T | rr dan tidak memerlukan tandat<br>aranh'' | 253.00<br>6.00<br>259.00<br>259.00<br>angan.<br>X | 253.00<br>253.00<br>10.00<br>263.00                     | 506.00<br>512.00<br>522.00                                                                |

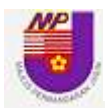

b. Sekiranya ingin membayar Kompaun Parkir

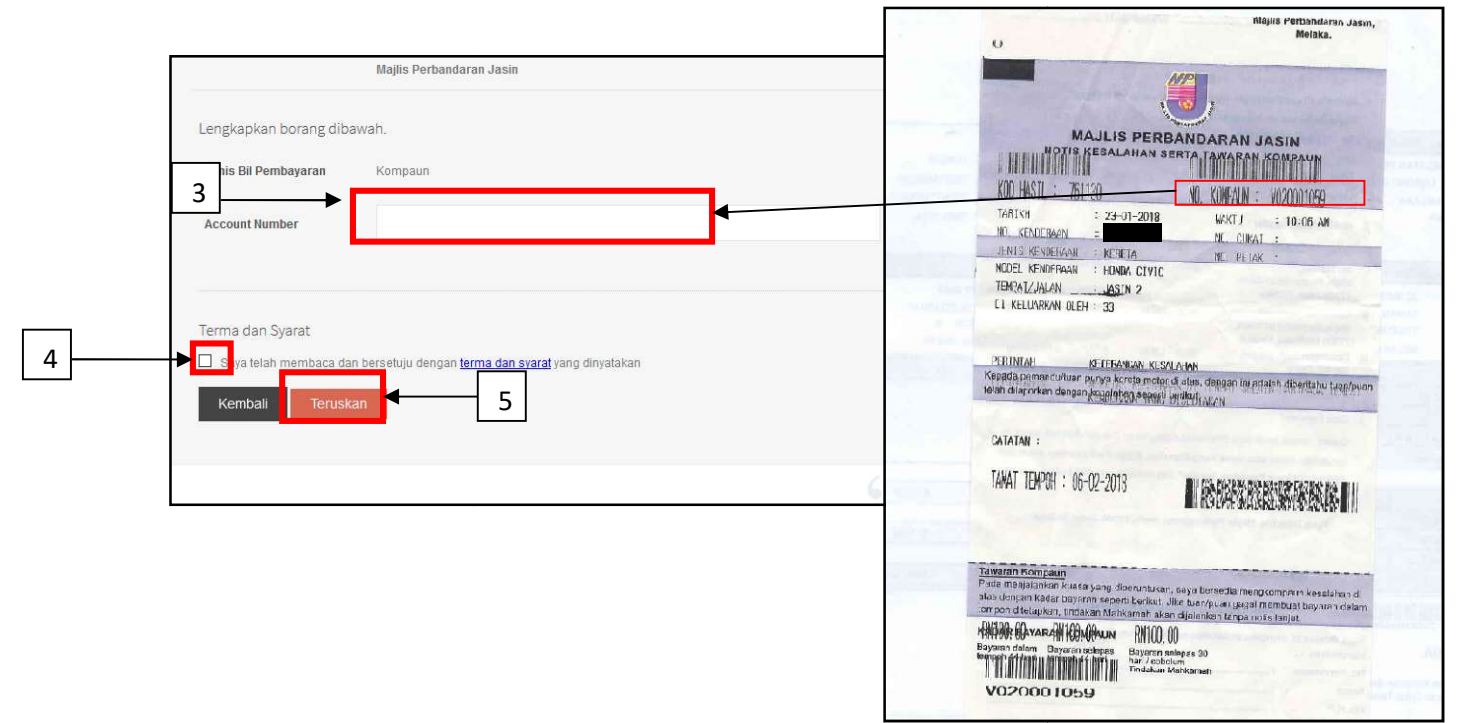

## c. Sekiranya ingin membayar Caj Warisan

| Paulan Panlas                | Pilihan Agensi       |                          | <b>9</b>                                                                                                    | 77000 Jasin, Melaka                 |                    |
|------------------------------|----------------------|--------------------------|----------------------------------------------------------------------------------------------------|-------------------------------------|--------------------|
| Pembayaran Bil               |                      |                          | The and a second second s |                                     |                    |
| • Cinbayaran Dir             | Agensi               | Majlis Perbandaran Jasin | BIL CAJ WARISAN                                                                                                    | NEGERI MELAKA BAGI BULAN NOV        | EMBER 2017         |
| Mengurus Akaun Berdaftar 🛛 🕂 |                      |                          | Nami Valu                                                                                                    |                                     |                    |
| Transaksi Saya 🔸             | Lengkapkan borang d  | raog dibawah             | Alamat Harta (Hotel) :                                                                                                    | JC 526 & JC 527 TINGKAT 1 & 2 JALAN | Tarikh Bil : 02-02 |
| Cetak Carian Persendirian 🔶  | Jenis Bil Pembayaran | Caj Warisan              |                                                                                                    | BESTARI 5 , SEKSYEN 2 BANDAR        | No. Lesen :        |
| 3                            | Account Number       | 4                        | Nama Pemegang Lesen<br>No. Kad Pengenalan / No. Pendaftaran Syarikat                                                                                                    | JASIN BESTARI 77000 JASIN MELAKA.   |                    |

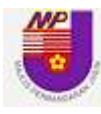

- 3. Masukkan No Akaun :
  - a. Cukai Taksiran seperti di dalam bil yang bermula dengan huruf T dan diikuti dengan 11 digit.
  - b. No Kompaun seperti di dalam kompaun yang bermula dengan huruf V atau huruf H dan diikuti dengan 9 digit
  - c. No Bil Caj Warisan
- 4. Tandakan pada ruang kotak kecil "Terma dan Syarat".
- 5. Klik butang "Teruskan" untuk paparan selanjutnya.

| Bil 🔶                 | Agensi                                                                                                    | Majlis Perbandaran Jasin                                                                                                    |
|-----------------------|----------------------------------------------------------------------------------------------------|----------------------------------------------------------------------------------------------------|
| aun Berdaftar 🛛 🕂     |                                                                                                    |                                                                                                    |
| ya 🕂                  | Sila pastikan maklumat                                                                                                    | pembayaran baerikut dan pilih mod pembayaran anda                                                                                                    |
|                       | Jenis Bil Pembayaran                                                                                                    | Cukai Taksiran                                                                                                    |
|                       | Nama Pemegang Akaun                                                                                                    |                                                                                                    |
| FPX                   | Identification Number                                                                                                    |                                                                                                    |
|                       | Nombor Akaun                                                                                                    |                                                                                                    |
| Leong Online          | Alamat                                                                                                    |                                                                                                    |
| ₿◆Bank<br>ank2u.com   | Debit<br>(jumlah hutang)                                                                                                    | 145.64                                                                                                    |
| net                   | Kredit                                                                                                    | 0                                                                                                    |
| K (ISLAM              | (jumlah lebihan bayaran)                                                                                                    |                                                                                                    |
| Operasi FPX           | Jumlah                                                                                                    | 145.64                                                                                                    |
| e 12.00am setiap hari | Mod Pembayaran                                                                                                    | FPX (Individual)     FPX (Company)                                                                                                    |
|                       |                                                                                                    | () FPX                                                                                                    |
|                       | Jumlah Bayaran                                                                                                    | 146,14                                                                                                    |
|                       | Captcha                                                                                                    | wSsNsm                                                                                                    |
|                       |                                                                                                    |                                                                                                    |
|                       |                                                                                                    | wSsNsm                                                                                                    |
|                       |                                                                                                    | Tidak boleh baca kod captcha? Refresh                                                                                                    |
|                       | PENTING                                                                                                    |                                                                                                    |
|                       | ** Cas bank RM 0.50 akan                                                                                                    | dikenakan kepada pemegang akaun individu dan RM 1 kepada pemegang akaun syarikat.                                                                                                    |
|                       | Kembali Hantar                                                                                                    |                                                                                                    |
|                       | Bil  aun Berdaftar  ya  aun Berdaftar  ya  FEPX  Lecong Onfine Cong Onfine Confine Cong On | Bil Agensi<br>aun Berdaftar +<br>ya +<br>ya +<br>Sila pastikan maklumat<br>Jenis Bil Pembayaran<br>Nama Penegang Akaun<br>keenig Onfine<br>Nombor Akaun<br>Nombor Akaun<br>Nombor Akaun<br>Nombor Akaun<br>Nombor Akaun<br>Kerdit<br>(umlah hutang)<br>Kredit<br>(umlah lebihan bayaran)<br>Jumlah<br>Bayaran<br>Captcha<br>PENTING!<br>* Cas bank RM 0.50 akan a |

a. Paparan Cukai Taksiran adalah seperti dibawah

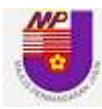

| Jenis E            | lil Pembayaran 🛛 🖁              | Kompaun                                                           |                                            |                 |
|--------------------|---------------------------------|-------------------------------------------------------------------|--------------------------------------------|-----------------|
| Bil                | Account Number                  | Car Registration Number                                           | Compound Date                              | Amount (RM)     |
|                    | H060009930                      |                                                                   | 2017-07-28 11:28:00                        | 1.00            |
| Jumlah             | ı                               |                                                                   |                                            | 0.00            |
| Mod Pe<br>Select   | embayaran Bank                  | FPX (Individual)     FPX (Com       FPX     FPX       FPX     FPX | epany) 6                                   |                 |
| Jumlah Bayaran     | Bayaran                         | -Select One-                                                      |                                            |                 |
| Captch             | a                               | MleoH5                                                            | •                                          | 7               |
|                    |                                 | Tidak boleh baca kod captcha? Refri                               | esh                                        |                 |
| PENTIN<br>** Cas I | IG!<br>pank RM 0.50 akan dikena | akan kepada pemegang akaun individ                                | iu dan RM <mark>1</mark> kepada pemegang a | akaun syarikat. |

## b. Paparan Kompaun Parking adalah seperti dibawah

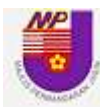

c. Paparan Caj Warisan adalah seperti dibawah

| Agency                               | Majlis Perbandaran Jasin                           |
|--------------------------------------|----------------------------------------------------|
| Please confirm the pay               | ment details below and select your mode of payment |
| Bill Payment Type                    | Caj Warlsan                                        |
| Hotel Name                           | Administrator2                                     |
| Account Number                       | CWMPJ20170115                                      |
| Date of Bill                         | 1-2017                                             |
| License Number                       | abod12345                                          |
| Total Amount Due                     | 2.00                                               |
|                                      |                                                    |
| Total Amount                         |                                                    |
| Total Amount<br>Captoha              |                                                    |
| Total Amount                         | AIPrIZ<br>Can't read the captcha code? Refresh     |
| Total Amount<br>Captoha<br>MPORTANT! | AIPrIZ<br>Can't read the captcha code? Refresh     |

- 6. Pilih FPX (individual) untuk pembayaran akaun secara individu atau FPX (company) untuk pembayaran korporat.
- 7. Masukkan "Captcha" seperti yang telah dipaparkan.
- 8. Klik butang "Hantar" untuk melakukan proses pembayaran.

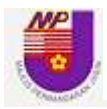

| Payment Details                                                                                                    |                                                                                                    | PAGE 1 2 3 4                 |
|----------------------------------------------------------------------------------------------------|----------------------------------------------------------------------------------------------------|------------------------------|
| Merchant Name                                                                                                    | MAJLIS PERBANDARAN JASIN-B2C                                                                                                    | Maklumat Dombour             |
| Merchant Order No                                                                                                    | 00000000000002808420160608113511                                                                                                    |                              |
| FPX Transaction ID                                                                                                    | 1606081138270418                                                                                                    | Anda                         |
| Product Description                                                                                                    | Payment to Majlis Perbandaran Jasin                                                                                                    |                              |
| Amount                                                                                                    | 146.14                                                                                                    |                              |
| Retail Banking                                                                                                    |                                                                                                    |                              |
| • AFFINBANK                                                                                                    | <ul> <li>alliance enline</li> </ul>                                                                                                    |                              |
| BANK ISLAM                                                                                                    | Protector frameral linearing     Protector frameral linearing     Protector frameral linearing | Bank Micanoslat              |
| • CIMB Clicks                                                                                                    | • connect                                                                                                    | aybank2u.com                 |
| OCBC Bank                                                                                                    |                                                                                                    | HBNow 9                      |
| Standard Standard Chartered                                                                                                    | UOB                                                                                                    |                              |
| Corporate Banking                                                                                                    |                                                                                                    |                              |
| Maybank 2 <sup>e</sup> .net                                                                                                    | Maybank2E                                                                                                    |                              |
| Enter E-Mail address here                                                                                                    | to receive transaction status (Optional)                                                                                                    |                              |
| emieza@mpjasin.go                                                                                                    | ov.my                                                                                                    | 10                           |
| I agree with the Terms ar                                                                                                    | nd Conditions                                                                                                    |                              |
| <ul> <li>Please disable your poj</li> <li>On some browser, you<br/>transaction. For more in</li> <li>Please do not click on l</li> </ul> | p-up blocker. For more information, please click here<br>may see the Transaction Response displayed in two (2) tabs<br>formation, please click here<br>prowser's back button, refresh or close this page.                                                                                                    | s. This will not affect your |
|                                                                                                    |                                                                                                    | Martan                       |

- 9. Pilih Online Banking anda untuk membuat pembayaran.
- 10. Masukkan email anda untuk menerima status transaksi pembayaran.
- 11. Klik butang "Agree and Continue" untuk meneruskan proses pembayaran.

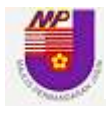

12. Tunggu sehingga paparan Log Masuk *Online Banking* anda keluar untuk meneruskan pembayaran. Contoh dibawah adalah Online Banking Maybank2u.

| maybank2u.com |                                                                                                    | Cancel |
|---------------|----------------------------------------------------------------------------------------------------|--------|
| 13            | Log in to MaybankZu.com online banking         Note:         • You are in a secured site.         Image: Secure of the secure of the secure of th |        |

- 13. Masukkan maklumat Username dan Password Online Banking anda untuk log masuk.
- 14. Klik butang Login.
- 15. Paparan seterusnya akan memaparkan terus maklumat pembayaran termasuk jumlah pembayaran bagi memudahkan pembayar.

|                                     | FPX Payment                    |
|-------------------------------------|--------------------------------|
| Note:<br>You are in a secured site. |                                |
| From account:                       |                                |
| Merchant Name:                      | MAJLIS PERBANDARAN JASIN-B2C   |
| Payment Reference:                  | 000000000002808420160608113511 |
| FPX Transaction ID:                 | 1606081138270418               |
| Amount:                             | RM146.14                       |
| Fee Amount:                         | RM0.00                         |
|                                     | 2010.00                        |

- 16. Pembayar hanya perlu klik butang "Continue" untuk proses seterusnya.
- 17. Paparan seterusnya meminta TAC number untuk peringkat keselamatan pembayaran.

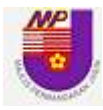

| maybank2u.com                      |                                                                                                    |    | Canc      |
|------------------------------------|----------------------------------------------------------------------------------------------------|----|-----------|
|                                    | FPX Payment                                                                                                    |    |           |
| Note<br>You are in a secured site. |                                                                                                    |    |           |
|                                    | From account:<br>Merchant Name: MAILIS PERBANDARAN JASIN-82C<br>Payment Reference: 0000000000002808420160608113511<br>FPX Transaction ID: 1606081138270418<br>Amount: RM146.14<br>Fee Amount: RM10.00<br>GST AMOUNT: RM10.00<br>GST AMOUNT: RM10.00<br>GST AMOUN |    |           |
|                                    | 2                                                                                                    | 20 | or Go bad |

- 18. Pembayar perlu klik butang "Request a TAC number" dan bank akan menghantar number tersebut menggunakan sms pada telefon bimbit pembayar.
- 19. Masukkan TAC number yang telah diterima.
- 20. Klik butang "Confirm" untuk meneruskan proses pembayaran.
- 21. Paparan seterusnya memaparkan status transaksi/pembayaran, kemudian klik butang "Logout" untuk keluar dari paparan Online Banking anda.

| E-BAYAR<br>BIL & PEMBAYA                                                                                                    | KERAJAAN NEGERI MELAKA                                                                                                    | BET I LEADER    |
|----------------------------------------------------------------------------------------------------|----------------------------------------------------------------------------------------------------|-----------------|
|                                                                                                    |                                                                                                    | C. HELMAN       |
| Payment Details                                                                                                    |                                                                                                    | PAGE 1 2 3 4    |
| Merchant Name<br>Merchant Order No.<br>FPX Transaction ID<br>Product Description<br>Amount<br>Transaction Status<br>Date & Time<br>Buyer Bank | : MAJLIS PERBANDARAN JASIN-B2C<br>: 000000000000002808420160608113511<br>: 1606081138270418<br>: Payment to Majlis Perbandaran Jasin<br>: 146.14<br>: Approved<br>: 08-Jun-2016 11:38:19 AM<br>: MAYBANK2U | FPX Status Page |
| Bank Reference No.                                                                                                    | : 2505515326                                                                                                    |                 |
|                                                                                                    | Print Click Here to Complete Your Transaction                                                                                                    | 22              |

22. Paparan diatas memaparkan maklumat pembayaran yang telah dilakukan untuk rujukan pembayar dan pembayar perlu klik pada butang "Click Here to Complete Your Transaction" untuk melengkapkan proses pembayaran dan seterusnya sistem akan memaparkan resit pembayaran anda.

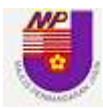

| PROOF OF PAY           | MENT   Official bill payment receipt. |
|------------------------|---------------------------------------|
| PAYMENT FOR CUKAI TA   | KSIRAN                                |
| Transaction Status     | Successful                            |
| Receipt Number         | EBYR/MPJ/201605310000177              |
| FPX Transaction Number | 1605311421230375                      |
| Date & Time            | 2016-05-31 14:21:26                   |
| Amount Paid            | RM 19.50                              |
| Payment From           |                                       |
| MyKad Number           |                                       |
| Agency Name            | Majlis Perbandaran Jasin              |
| Account Holder Name    |                                       |
| Account Number         |                                       |

23. Resit pembayaran akan dipaparkan seperti rajah diatas. Klik butang "Print" untuk cetak resit tersebut untuk dijadikan rujukan / bukti pembayaran. Pembayar juga boleh simpan ke dalam PC/Laptop sekiranya tiada pencetak.

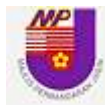

24. Paparan di bawah adalah contoh email yang akan dihantar kepada alamat email pembayar.

| Wed 08/06/2016 12:17<br>From: FPX                                                                                                    | S                                                                                                    |    |
|----------------------------------------------------------------------------------------------------|----------------------------------------------------------------------------------------------------|----|
| Message                                                                                                    |                                                                                                    | 23 |
| Dear Customer,<br>Thank you for using the FPX<br>We are pleased to inform you                                                             | service.                                                                                                    |    |
| We are pleased to inform you                                                                                                    | that the following online payment via (17 X is succession.                                                                                                    |    |
|                                                                                                    |                                                                                                    |    |
| FPX Transaction ID                                                                                                    | : 1606081138270418                                                                                                    |    |
| FPX Transaction ID<br>Date & Time                                                                                                    | 1606081138270418<br>08-Jun-2016 11:38:19 AM                                                                                                    |    |
| FPX Transaction ID<br>Date & Time<br>Seller Name                                                                                          | 1606081138270418<br>08-Jun-2016 11:38:19 AM<br>MAJLIS PERBANDARAN JASIN-B2C                                                                                                  |    |
| FPX Transaction ID<br>Date & Time<br>Seller Name<br>Merchant Order No.                                                                    | 1606081138270418<br>08-Jun-2016 11:38:19 AM<br>MAJLIS PERBANDARAN JASIN-B2C<br>20160608113511000000000000000028084                                                           |    |
| FPX Transaction ID<br>Date & Time<br>Seller Name<br>Merchant Order No.<br>Seller Order No.<br>Buyer Bank                                  | 1606081138270418<br>08-Jun-2016 11:38:19 AM<br>MAJLIS PERBANDARAN JASIN-B2C<br>201606081135110000000000000028084<br>00000000000002808420160608113511<br>MAYBANK2U            |    |
| FPX Transaction ID<br>Date & Time<br>Seller Name<br>Merchant Order No.<br>Seller Order No.<br>Buyer Bank<br>Debit Status                  | 1606081138270418<br>08-Jun-2016 11:38:19 AM<br>MAJLIS PERBANDARAN JASIN-B2C<br>20160608113511000000000000028084<br>000000000000002808420160608113511<br>MAYBANK2U<br>00      |    |
| FPX Transaction ID<br>Date & Time<br>Seller Name<br>Merchant Order No.<br>Seller Order No.<br>Buyer Bank<br>Debit Status<br>Credit Status | 1606081138270418<br>08-Jun-2016 11:38:19 AM<br>MAJLIS PERBANDARAN JASIN-B2C<br>2016060811351100000000000028084<br>000000000000002808420160608113511<br>MAYBANK2U<br>00<br>00 |    |